# ARUBA INTERACTIVE SETUP.

## A. Use Install.exe to setup program group, item and to install QuickTime:

1. Start Windows by typing **win** at the command prompt and pressing ENTER.

2. Set your monitor to 256-color 640X480 display. Restart Windows if necessary.

3. In Program Manager, choose Run from the File menu.

4. Type the drive letter for the CD drive containing the ARUBA CD, followed by a colon and the word **install**. For example, type **d:install**. Then press ENTER.

5. Follow instructions on the screen.

6. To run, open the program group **ARUBA** and double click at **ARUBA** icon.

## B. Manual method (run from the CD):

1. We have included QT2 on the CD and you will find it inside the folder labeled **QT2\_WIND.** Double click the **Setup.exe** and it will install itself in the proper folders.

2. To launch ARUBA, double click on **Aruba.exe**. You do not need to install the application to your computer. It will run from the CD.

## ARUBA INTERACTIVE works like a book.

In the bottom corners of the master pages, arrows allow you to turn the pages. Click on the pictures to get more information.

In the bottom center, the Aruba icon will take you back to the main menu.

### Note:

1. You will need to have QuickTime 2.0 for Windows (QT2, included on the CD) installed on your computer to play the movies.

2. A double speed CD ROM player is recommended.

3. ARUBA INTERACTIVE requires 8 megs of system ram.